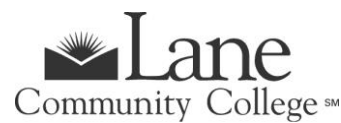

## **APPRENTICESHIP PROGRAM**

For Approved Apprentices Only

# **SPRING TERM 2025**

- New Admissions Application deadline is Thursday, March 27, 2025.
- Registration begins **November 2024**. See Registration dates and times <u>https://www.lanecc.edu/calendars/registration-calendar</u>
- Registration deadline is Friday, March 28, 2025.
- Spring term classes begin week of March 31, 2025.

### **GET STARTED – STEPS TO ENROLL FOR CREDIT STUDENTS**

#### Step 1: Complete Lane's Admissions Application

**New Credit Students** – Complete <u>Lane's Admissions Application</u> Note: Select the program of study "**Taking Credit Classes No Degree or Transfer-no Fin Aid**". *Apprenticeship programs are not financial-aid eligible.* 

Once you complete your application, you'll receive a confirmation email. You can then <u>log into the</u> <u>admissions portal</u> to check the status of your application and see your next steps. Once your application has been processed, you'll receive your L-Number (Student ID Number) and student email. You'll need your L Number to complete the rest of the admissions steps. If you run into any trouble, or have any questions, reach out to <u>admissions@lanecc.edu</u>.

**Returning Credit Students** - Continue with the registration process below (Step 4). *All outstanding balances at Lane must be paid in full in order to register for the current term.* 

#### **Step 2: Sponsored Accounts**

If your employer is sponsoring your apprenticeship classes, refer to the Sponsored Accounts website at <u>https://www.lanecc.edu/collfin/sponsored-accounts</u>.

#### **Step 3: Placement Testing**

If you will be pursuing a degree, you'll need to take a writing placement test and may need to take a math placement test depending on your planned degree.

You must have your student L# before scheduling a testing appointment on the Testing Office website at <a href="http://www.lanecc.edu/testing/placement-testing-information">www.lanecc.edu/testing/placement-testing-information</a>.

#### Step 4: Register for Classes

You're ready to register! Sign into myLane to register for classes.

- Click on myEnrollment
- Registration, Class Schedule, and Books
- Registration and Schedule Changes
- Register for Classes
- Login to Lane CAS
- Select correct term and continue
- Click on the tab at the top Enter CRNs (NOTE-if you are using a cell phone, click on the 3 black lines on top right of screen to see the "Enter CRNs" link)
- Enter the class CRN# in the blank box, click on Add to Summary, then Submit at bottom of screen.

#### Step 5: Complete and return the Student Information Release Form

**<u>QUESTIONS</u>**: Contact Joy Crump, Project Coordinator, Email: CrumpJ@lanecc.edu / Phone: (541) 463-5496